# 臉書下載副本資訊及雙重認證設定

一、下載副本紀錄

- (一)登入臉書電腦版
- (二)進入隱私權中心
- (三)進入Facebook設定
- 二、設定雙重認證 (一)登入臉書電腦版
  - (二)進入隱私權中心

# 一、下載副本紀錄

## (一)登入臉書電腦版

點擊<mark>「設定和隱私」</mark>選項,並點擊<mark>「隱私中心」</mark>

| a               |   | 😧 設定     |
|-----------------|---|----------|
| 查看所有個人檔案        |   | ● 陽私設定檢查 |
| ✿ 設定和隱私         | > | ● 隱私中心   |
| ? 協助和支援         | > | ■ 活動紀錄   |
| ● 顯示方式和無障礙環境    | > | 動態消息偏好設定 |
| <b>!</b> 提供意見回饋 |   | ● 語言     |
| ▶ 登出            |   |          |

# (二)進入隱私權中心

在隱私權中心的左側點擊<mark>「設定」</mark>→<mark>「Facebook設定」</mark>

| ∾Me<br>隱私 | ta<br>小中心    |   |
|-----------|--------------|---|
|           | 查看你的帳號       | > |
| ۵         | 隱私中心首頁       |   |
| 씁         | 隱私政策         | ~ |
| ()        | 其他政策         | ~ |
| ¢         | 設定           | ^ |
|           | Facebook 設定  | ď |
|           | Instagram 設定 | ď |

# (三)進入Facebook設定

點擊左側的設定列點擊「你的Facebook資訊」→再點擊「下載資 訊」 預設下載的檔案格式是HTML,然後選擇要下載的資訊會是預設全部 勾選()

# 設定 ② 一般 ③ 傾號安全和登入 ④ 條號 Facebook 資訊 ④ 隱私 ③ 個人檔案和標籤 ⑨ 公開的貼文 △ 請通 ● 請重和區域 □ 限時動態 △ 通知 □ 行動版

#### 你的 Facebook 資訊

l

| 你可以随時查看或下戰你的資訊,也可以刪除你的帳號。 |                                |    |  |  |
|---------------------------|--------------------------------|----|--|--|
| 存取資訊                      | 依頭別直看你的寶訊。                     | 查看 |  |  |
| 移轉資訊副本                    | 複製相片、影片、貼文或其他資訊到其他服務中。         | 查看 |  |  |
| 下載資訊                      | 下載你的資訊副本,以便保存或移轉到其他服務。         | 查看 |  |  |
| 活動紀錄                      | 查看並管理你的寶訊和其他設定。                | 查看 |  |  |
| Facebook 站外動態             | 查看或清除你在 Facebook 站外商家和組織的瀏覽動態。 | 查看 |  |  |
| 管理資訊                      | 深入瞭解如何管理你的資訊。                  | 查看 |  |  |
| 停用和删除                     | 暫時停用或永久删除帳號。                   | 查看 |  |  |

| 下載                                                                                                    | 要求下載      | 可供下載的檔案  |
|----------------------------------------------------------------------------------------------------|-----------|----------|
| 選擇檔案選項<br>你可以選擇下載內容的檔案格式、影像畫質和日期範圍。HTML格式易於查看,<br>容易匯入檔案。影像畫質是你相片和影片的畫質,但不會影響檔案大小。                     | 而 JSON 格式 | 式可讓其他服務更 |
| 格式<br>HTML ▼                                                                                           |           |          |
| 影像畫質<br>高                                                                                              |           |          |
| 日期範圍(必填) ▼                                                                                             |           |          |
| 選擇要下載的資訊<br>你可以下載所有內容或選擇想下載的資訊類型。<br>你在 Facebook 上的動態<br>來自 Facebook 上不同區域的資訊和動態,例如你建立的貼文、你被標註在內的相片、你所 | 沂屬的社園和其   | 取消全選     |
| ▶ 珍藏項目和珍藏分類<br>你已儲存的貼文清單,以及你在珍藏分類中的動態<br>包含哪些內容?                                                       |           |          |
| ■ 投票地點和提醒<br>「民意大會堂」和「投票資訊中心」的位置及偏好設定<br>包含哪些內容?                                                       |           |          |
|                                                                                                    |           |          |
| ■ 貼文<br>你曾在 Facebook 分享的貼文、從你動態時報隱藏的貼文,以及你曾建立的票選<br>包含哪些內容?                                            | 活動        |          |
| <u></u> 粉絲專頁和個人檔案                                                                                      |           |          |

若案件係為盜用帳號且已成功取回的話,可以只勾選「帳號安全和登入資訊」的選項

下載的資訊會包含IP紀錄,可以透過登入時間及IP紀錄去分析盜用帳號之犯

嫌。

#### 帳號安全和登入資訊

和你的帳號相關的技術資訊和活動紀錄

# · ● 「報告: Name of the second second secon

#### 帳號安全和登入資訊

和你的帳號相關的技術資訊和活動紀錄

#### 可能包含的内容

#### 你的 Facebook 動態紀錄

你登入 Facebook 的時間紀錄

#### 你登入的位置

你有效登入 Facebook 的時段

#### 已授權的登入

你儲存到 Facebook 帳號的電腦和手機

#### 登入和登出

你的 Facebook 登入和登出紀錄

#### 登入保護資料

#### 帳號狀態變更

#### 帳號活動

#### 紀錄詳細資料

部分管理紀錄中的詳細資料

#### IP 位址動態

你在特定 IP 位址的最近動態

#### 瀏覽器 Cookie

來自你瀏覽器 Cookie 的資訊

#### 電子郵件地址驗證

你驗證你電子郵件地址的時間紀錄

#### 行動裝置

你用來登入的行動裝置清單

×

# 二、設定雙重認證

### (一)登入臉書電腦版

點擊**「設定和隱私」**選項,並點擊**「隱私中心」** 

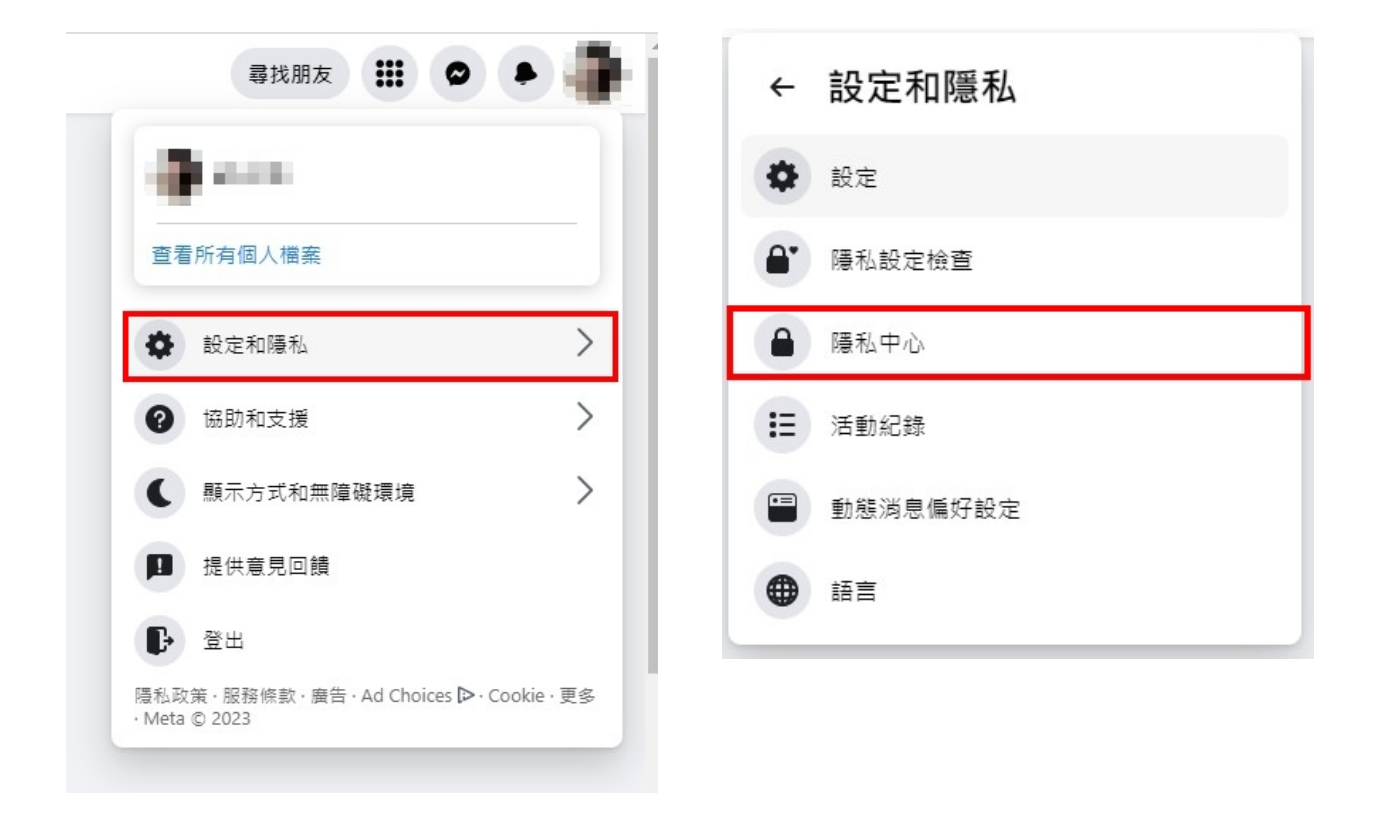

# (二)進入隱私權中心

點擊「安全」並立即開始→再點擊加強帳號安全

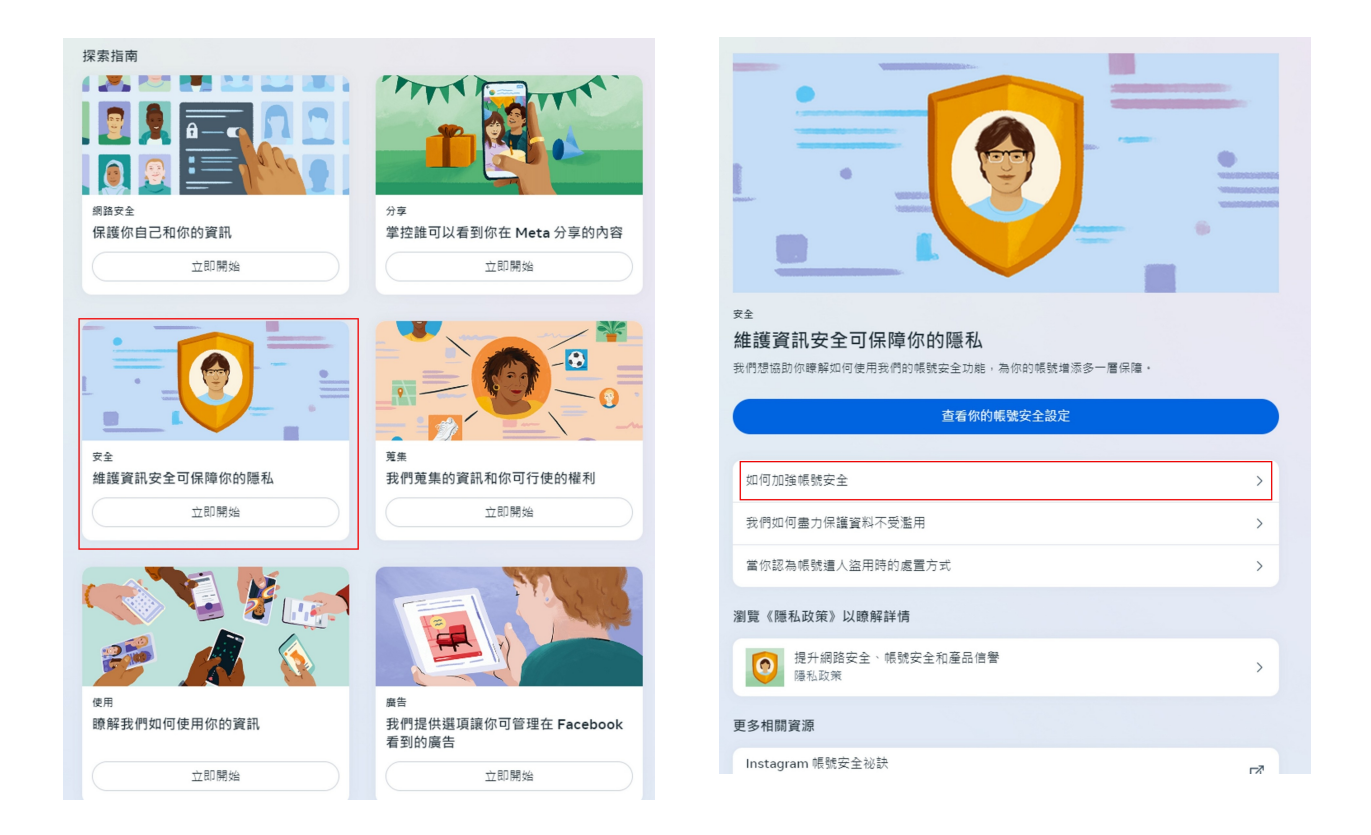

有關【Facebook】及【Instagram】的雙重認證皆可從該處進行設定 設定項目有<mark>「驗證應用程式」、「訊息」</mark>及「**安全性金鑰」** 

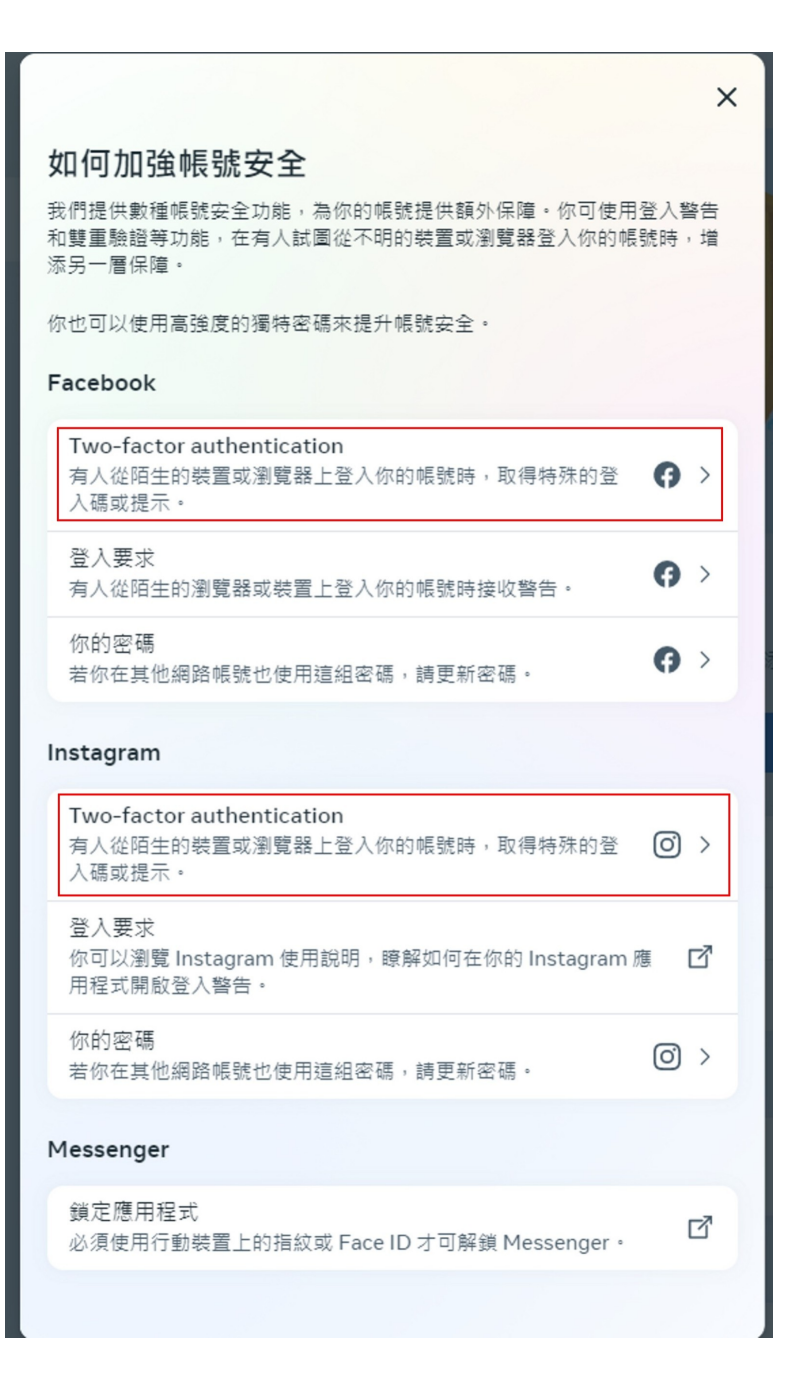

#### 帳號安全和登入 > 雙重驗證

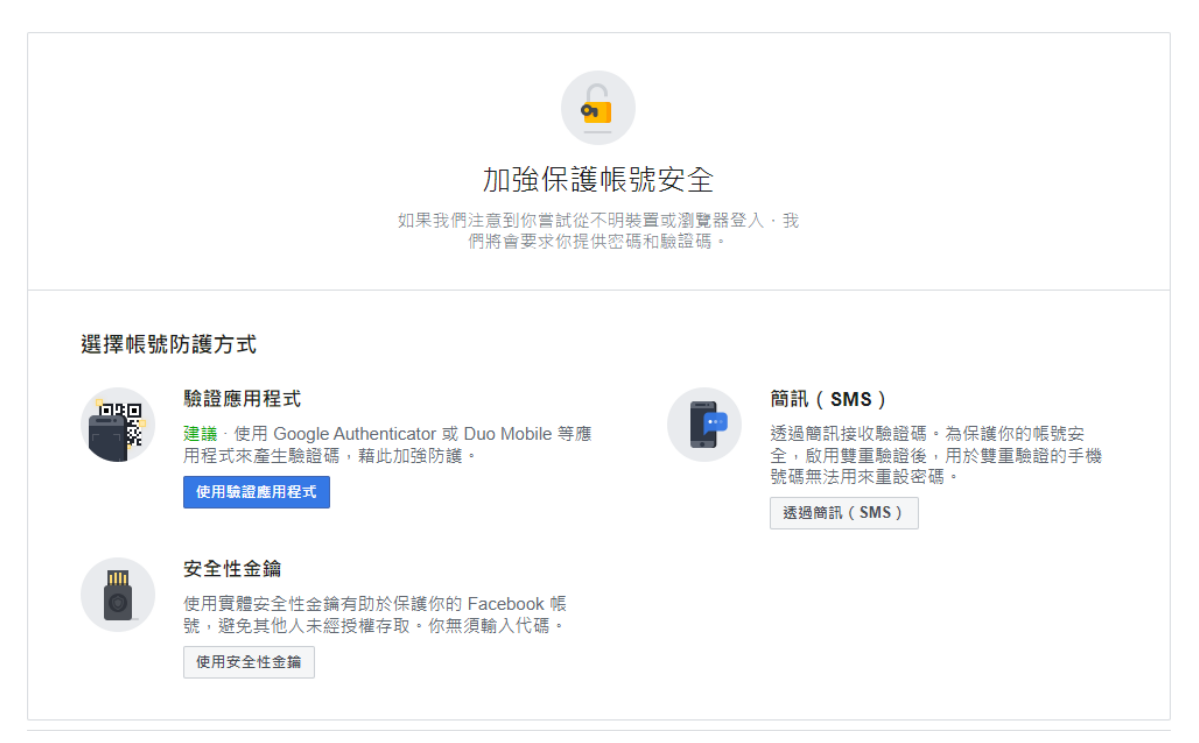